## [BMW/MINI] CBS リセット (V4.68)

#### 概要

CBS リセットの項目は以下のように表示されます。

| 車種                      | CBS 項目                              | 手順/操作              |  |
|-------------------------|-------------------------------------|--------------------|--|
|                         | エンジンオイル                             |                    |  |
|                         | スパークプラグ                             |                    |  |
| 2006v モデルまでの            | フロントブレーキ                            |                    |  |
| 1 シリーズ(E81,E82,E87,E88) | リアブレーキ                              | 『 <u>1. リセット</u> 』 |  |
| 3シリーズ(E90,E91,E92,E93)  | マイクロフィルタ                            |                    |  |
| 5 シリーズ(E60,E61)         | ブレーキ液                               |                    |  |
| 6 シリーズ(E63,E64)         | 車両チェック                              |                    |  |
|                         | 法定点検(1年点検)                          |                    |  |
|                         | 排ガス点検(車検)                           | <b>2. 日</b> 付設定』   |  |
|                         | エンジンオイル                             |                    |  |
|                         | スパークプラグ                             |                    |  |
|                         | クーラント                               |                    |  |
|                         | フロントブレーキ                            | Ra Ildaarii I      |  |
|                         | リアブレーキ                              | <u>ו יעשר</u> י    |  |
| /シリース(E05,E00)          | マイクロフィルタ                            |                    |  |
|                         | ブレーキ液                               |                    |  |
|                         | 車両チェック                              |                    |  |
|                         | 法定点検(1年点検)                          |                    |  |
|                         | 排ガス点検(車検)                           |                    |  |
|                         | エンジンオイル                             |                    |  |
|                         | ^(I3_I01 ℃ 2015/11 より前の単両は表示されません。) |                    |  |
|                         | フロントブレーキ                            | 『1. リセット』          |  |
| その他                     | リアブレーキ                              |                    |  |
|                         | ブレーキ液                               |                    |  |
|                         | 車両チェック                              |                    |  |
|                         | 法定点検(1年点検)                          | 『? 口付設安』           |  |
|                         |                                     |                    |  |

 フロントブレーキまたはリアブレーキのリセットを行う場合、ブレーキパッドと パッド摩耗センサを同時に交換してからリセットを行って下さい。

注意: • F シリーズ(F01,F10,F30 など)は、車両チェックとエンジンオイルが連動しています。 同時にリセットを行う場合、先にエンジンオイルをリセットしてから行って下さい。

### 手順/操作

# <u>1. リセット</u>

| 注意 | : 最初に『TPM-R メニュー』の画面から<br>〔設定〕-〔時計〕を選択して、<br>[日付/時刻]を正しく設定して下さい。              | 設定<br>時計<br>YYYY / MM / DD - hh : mm : ss<br>2016 / 01 / 25 09 : 13 : 11<br>ENTER : 確定 EXIT : キャンセル                                                                                         |
|----|-------------------------------------------------------------------------------|----------------------------------------------------------------------------------------------------|
| 1. | イグニションスイッチを OFF にした後、<br>ダイアグコネクターに TPM-R を接続します。<br>その後、イグニションスイッチを ON にします。 |                                                                                                    |
| 2. | 『メーカー選択』画面から 〔輸入車〕 -<br>〔BMW〕 または 〔MINI〕 を選択して<br>[ENTER] を押します。              | メーカー選択         国産乗用車       VW         輸入車       AUDI         国産トラック       MERCEDES         OBDII       BMW         MINI       ALFAROMEO         FIAT       J         ENTER:選択       EXIT:戻る |

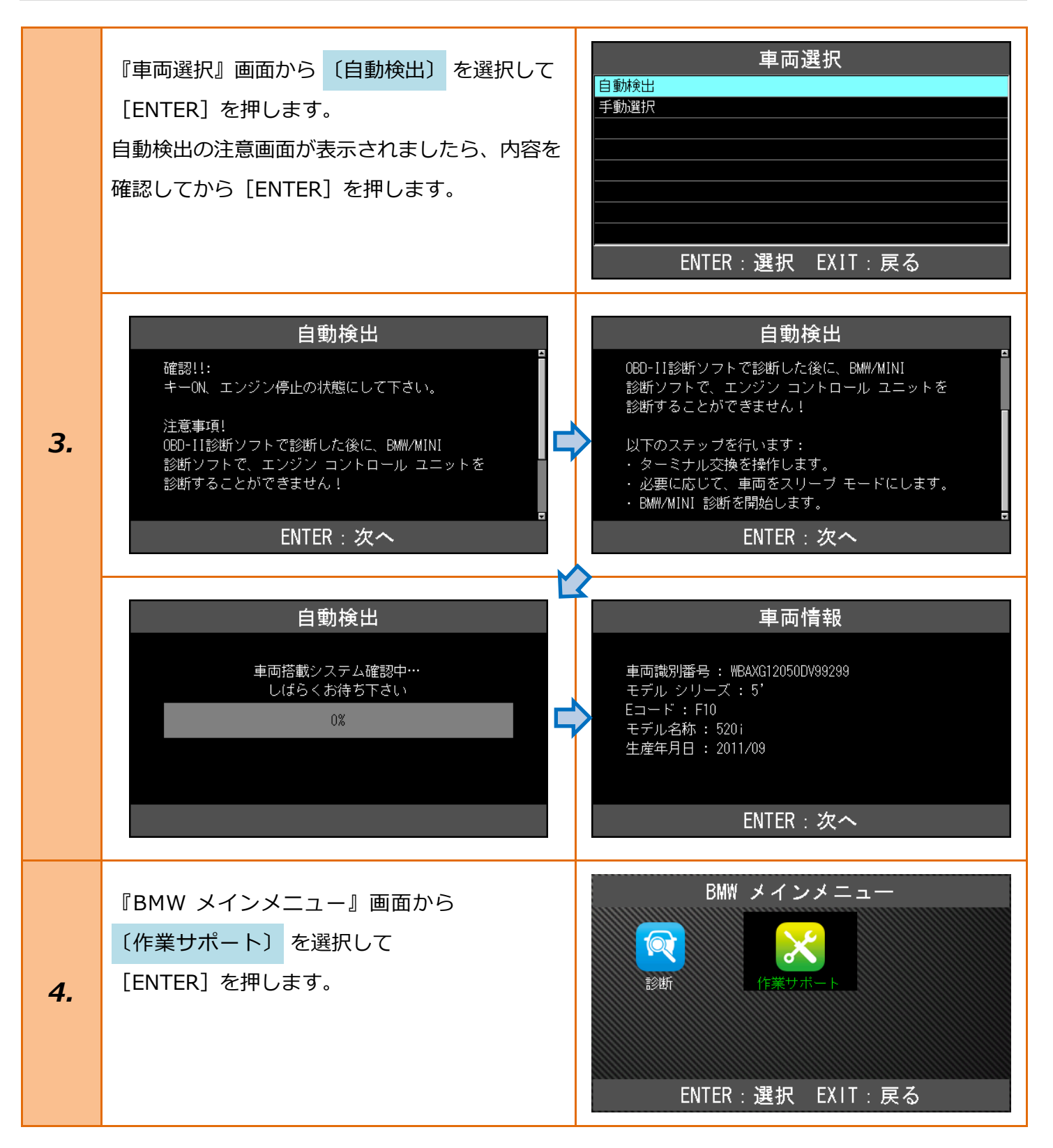

| 5. | 車両搭載システムの確認が始まります。                                                                                                    | 作業サポート<br>イニシャライズ中…<br>しばらくお待ち下さい<br>33%                                             |
|----|----------------------------------------------------------------------------------------------------|--------------------------------------------------------------------------------------|
| 6. | 『作業サポート』画面から、<br>【CBS リセット】 を選択して<br>[ENTER] を押します。                                                                                                    | 作業サポート<br>車体番号読取<br>データレベル読取<br>CBS リセット<br>バッテリー交換<br>EPB 整備モード<br>ENTER:選択 EXIT:戻る |
| 7. | 車両の日付および時刻の設定画面が表示されますの<br>現在の日付と時刻を入力して[ENTER]を押します<br>今日の日付<br>YYYY / MM / DD<br>2018 / 12 / 23<br>Ar : 番号選択<br>+r : 左右選択<br>ENTER : 決定 EXIT : キャンセル | Oで、<br>す。                                                                            |
| 8. | 日付と時刻の設定が開始されます。                                                                                                    | <b>CBS リセット</b><br>日付: 25.12.2018<br>時間: 16:58<br>設定されます。<br>お待ちください!                |

| 注意  | : 手順「7.」の時間設定をキャンセル、<br>または手順「8.」の時間設定ができなか<br>った場合に、右の画面が表示されます。<br>その際、車両側の日付を手動で設定して<br>下さい。                                                                                                    | CBS リセット<br>車両の日付と時刻の設定に失敗しました!<br>日付と時刻を車両に設定してください。<br>ENTER:次へ                                                                                                    |
|-----|----------------------------------------------------------------------------------------------------|----------------------------------------------------------------------------------------------------|
| 9.  | CBS の状態の読取りが開始しますので、<br>しばらくお待ち下さい。                                                                                                    | CBS リセット<br>CBS 範囲が読み出されます。<br>お待ちください!                                                                                                    |
| 10. | <ul> <li>『作業サポート』画面から、リセットする</li> <li>CBS の項目を選択して[ENTER]を押します。</li> <li>CBS の項目は上記の概要に表記されていますので、参考にして下さい。</li> <li>・車両チェックをリセットする場合:</li> <li>→ 手順「11.」</li> <li>・フロントブレーキまたはリアブレーキをリセットする場合:</li> <li>→ 手順「12.」</li> <li>・それ以外をリセットする場合:</li> <li>→ 手順「15.」</li> </ul> | 選択、CBS 範囲のリセット<br>エンジン オイル:92 % / 25000 km / 9<br>フロント ブレーキ:98 % / 5<br>リア ブレーキ:98 % / 3<br>ブレーキ フルード:91 % / 10<br>車両チェック:93 % / 5<br>法定排気ガス点検:10 / 2017<br>§ 法定点検:10 / 2016<br>ENTER:選択 EXIT:戻る |

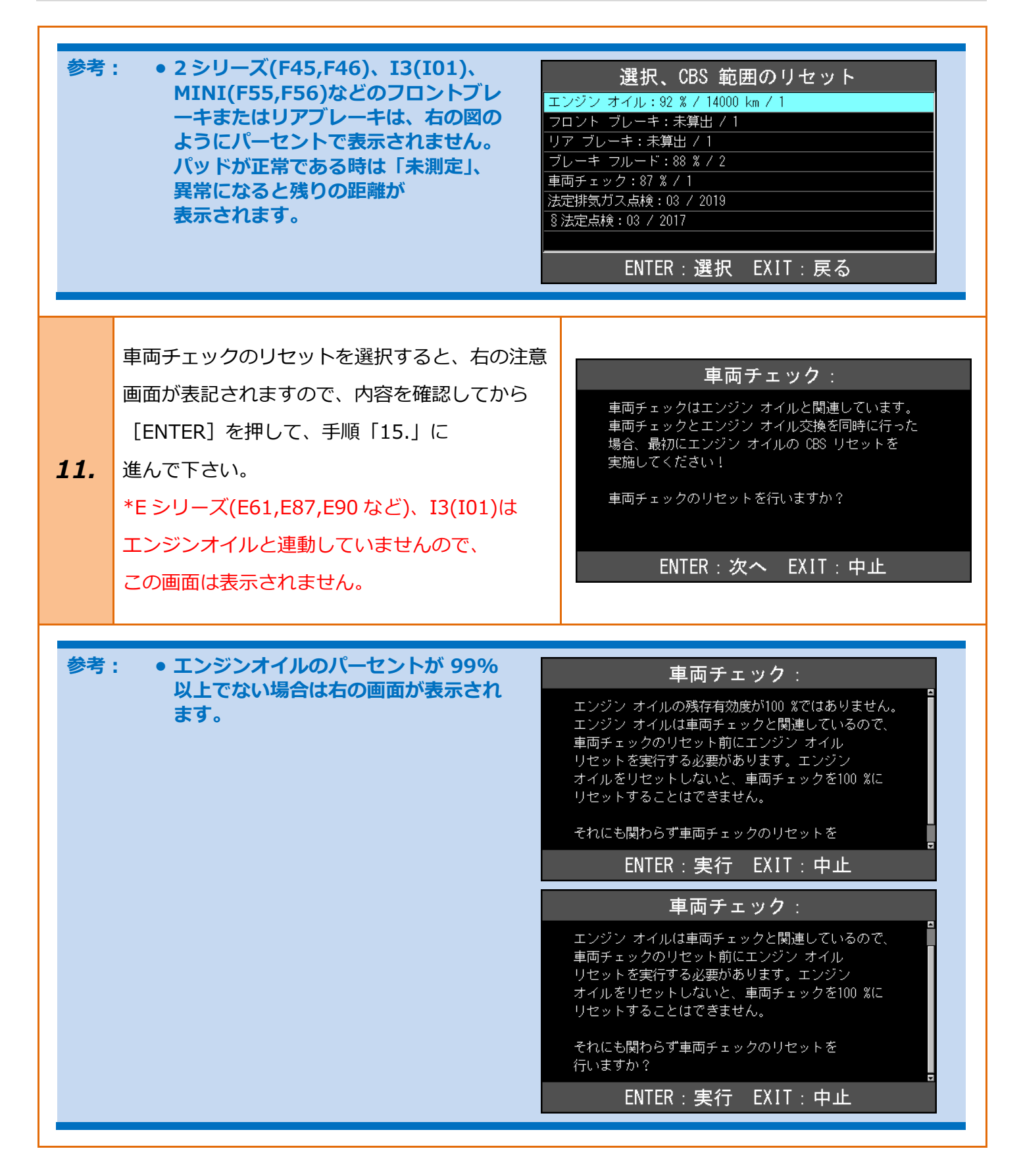

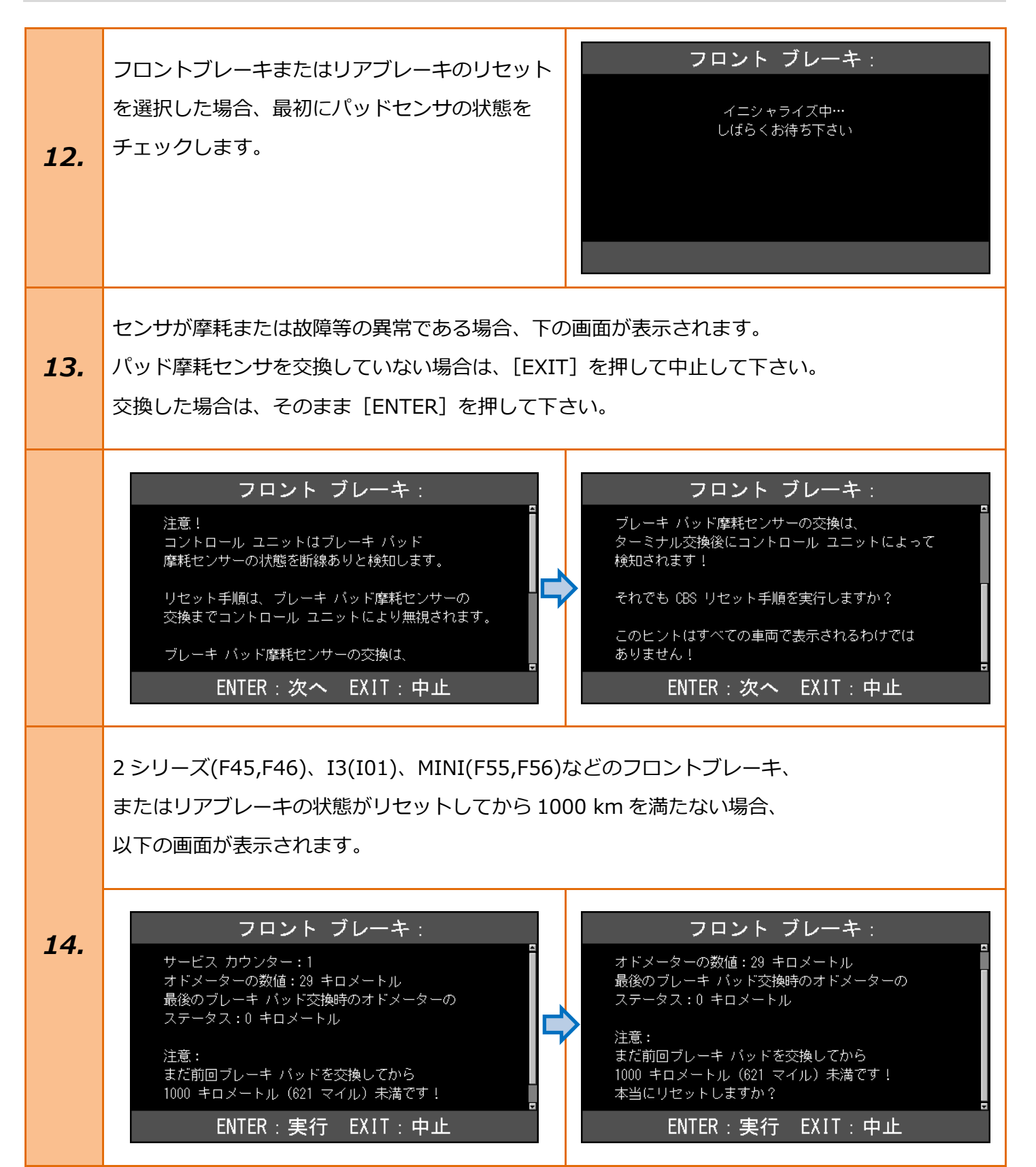

|     | リセットを行う項目のパーセントが 80%以上ある場合左下の警告画面が表示されます。<br>それ以外は、右下の画面が表示されます。<br>リセットを行う場合、[ENTER] を押して開始して下さい。                                                                                                    |                                                                                                    |
|-----|----------------------------------------------------------------------------------------------------|----------------------------------------------------------------------------------------------------|
| 15. | エンジン オイル :<br>注意:<br>残存有効度が80 %以上<br>本当にリセットしますか?                                                                                                    | エ <b>ンジン オイル</b> :<br>CBS リセットが実行されます。                                                                                                    |
|     | ENTER:実行 EXIT:中止                                                                                                    | ENTER:実行 EXIT:中止                                                                                                    |
| 16. | CBS リセットが開始されます。<br>リセットが完了した場合、<br>手順「18.」 へ進みます。                                                                                                    | <b>エンジン オイル</b> :<br>CBS リセットが実行されます。<br>お待ちください!                                                                                                    |
|     | リセットが完了しない場合、以下の画面が表示され                                                                                                    | 1ます <b>。</b>                                                                                                    |
| 17. | エンジン オイル:<br>エンジン コントロール ユニットはエンジン<br>オイルの CBS リセットを実行しませんでした。<br>2 回リセットを試みても CBS リセットが<br>行われない場合、エンジン コントロール<br>ユニットのトラブルシューティングを行います!<br>故障の除去が正しく行われた後、CBS リセットを<br>新たに行います。すべてのディフェクト<br>メモリー登録の原因を除去します!<br>ENTER/EXIT:終了         | <b>エンジン オイル</b> :<br>故障の除去が正しく行われた後、OBS リセットを<br>新たに行います。すべてのディフェクト<br>メモリー登録の原因を除去します!<br>OBS リセットの不具合に関する既知の原因:<br>・オイル レベル センサーの故障<br>・エンジン コントロール ユニットが<br>コーディングされていない<br>ENTER/EXIT:終了 |
|     | フロント ブレーキ:<br>DSC コントロール ユニットはフロント ブレーキ<br>バッド OBS リセットを実行しませんでした。<br>2 回リセットを試みても OBS リセットが<br>行われない場合、DSC コントロール ユニットの<br>トラブルシューティングを行います!<br>故障のトラブルシューティングが正しく行われた後、<br>OBS リセットを新たに行います。<br>すべてのディフェクト メモリー登録の原因を<br>ENTER/EXIT:終了 | フロント ブレーキ :<br>CBS リセットの不具合に関する既知の原因:<br>・ブレーキ バッド摩耗センサーが新品に<br>交換されていません<br>・バーキング ブレーキが操作されているか、<br>ブレーキ ベダルが踏まれています。<br>バーキング ブレーキを解除し、<br>車両が動き出さないように固定します。<br>ENTER/EXIT : 終了          |

[BMW/MINI] CBS リセット (V4.68)

|     | ブレーキ フルード:<br>メーター パネルはブレーキ フルードの<br>CBS リセットを実行しませんでした。<br>2 回リセットを試みても CBS リセットが<br>行われない場合、メーター パネルの<br>トラブルシューティングを行います!<br>故障の除去が正しく行われた後、<br>CBS リセットを新たに行います。<br>すべてのディフェクト メモリー登録の原因を<br>ENTER/EXIT: 終了  | <b>ブレーキ フルード</b> :<br>CBS リセットを実行しませんでした。<br>2 回リセットを試みても CBS リセットが<br>行われない場合、メーター バネルの<br>トラブルシューティングを行います!<br>故障の除去が正しく行われた後、<br>CBS リセットを新たに行います。<br>すべてのディフェクト メモリー登録の原因を<br>除去します!<br>ENTER/EXIT: 終了                       |
|-----|----------------------------------------------------------------------------------------------------|----------------------------------------------------------------------------------------------------|
| 17. | 車両チェックリセット前のエンジン オイルの<br>残存有効度が100 %であった場合以外、車両チェック<br>リセットで満タンの残存有効度(100 %)に<br>届くことはできません。<br>車両チェックのリセットが 2回目のリセット<br>試行後にも実行されない場合、メーター パネルの<br>トラブルシューティングを行います!故障の除去が<br>ENTER/EXIT:終了                     | <b>車両チェック</b> :<br>届くことはできません。<br>車両チェックのリセットが 2 回目のリセット<br>試行後にも実行されない場合、メーター バネルの<br>トラブルシューティングを行います!故障の除去が<br>正しく行われた後、CBS リセットを新たに行います。<br>すべてのディフェクト メモリー登録の原因を<br>除去します!<br>ENTER/EXIT:終了                                 |
|     | スパーク プラグ:<br>メーター バネル(はスパーク ブラグ CBS リセットを<br>実行しませんでした。2 回リセットを試みても CBS<br>リセットが行われない場合、メーター バネルの<br>トラブルシューティングを行います! 故障の除去が<br>正しく行われた後、CBS リセットを新たに行います。<br>すべてのディフェクト メモリー登録の原因を<br>除去します!<br>ENTER/EXIT: 終了 | マイクロ フィルター :<br>IHKA コントロール ユニットはマイクロ フィルター<br>CBS リセットを実行しませんでした。2 回リセットを<br>試みても CBS リセットが行われない場合、IHKA<br>コントロール ユニットのトラブルシューティングを<br>行います! 故障の除去が正しく行われた後、CBS<br>リセットを新たに行います。すべてのディフェクト<br>メモリー登録の原因を除去します!<br>ENTER/EXIT:終了 |
|     | クーラント:<br>メーター パネル(オクーラント 088 リセットを実行<br>しませんでした。2 回リセットを試みても 088<br>リセットが行われない場合、メーター パネルの<br>トラブルシューティングを行います! 故障の除去が<br>正しく行われた後、088 リセットを新たに行います。<br>すべてのディフェクト メモリー登録の原因を<br>除去します!<br>ENTER/EXIT:終了        |                                                                                                    |

| 18. | リセット後の状態の読取りが開始しますので、<br>しばらくお待ち下さい。                                                        | <b>CBS リセット</b><br>CBS 範囲が読み出されます。<br>お待ちください!                                                                                                    |
|-----|---------------------------------------------------------------------------------------------|----------------------------------------------------------------------------------------------------|
| 19. | 右の画面になりましたら、リセットした項目の<br>値が 100%にリセットされているか<br>確認して下さい。<br>*車両チェックは 99%で<br>リセットされる場合があります。 | 選択、CBS 範囲のリセット<br>エンジン オイル:100 % / 25000 km / 10<br>フロント ブレーキ:98 % / 5<br>リア ブレーキ:98 % / 3<br>ブレーキ フルード:91 % / 10<br>車両チェック:93 % / 5<br>法定排気ガス点検:10 / 2017<br>§法定点検:10 / 2016<br>ENTER:選択 EXIT:戻る |

## 2. 日付設定

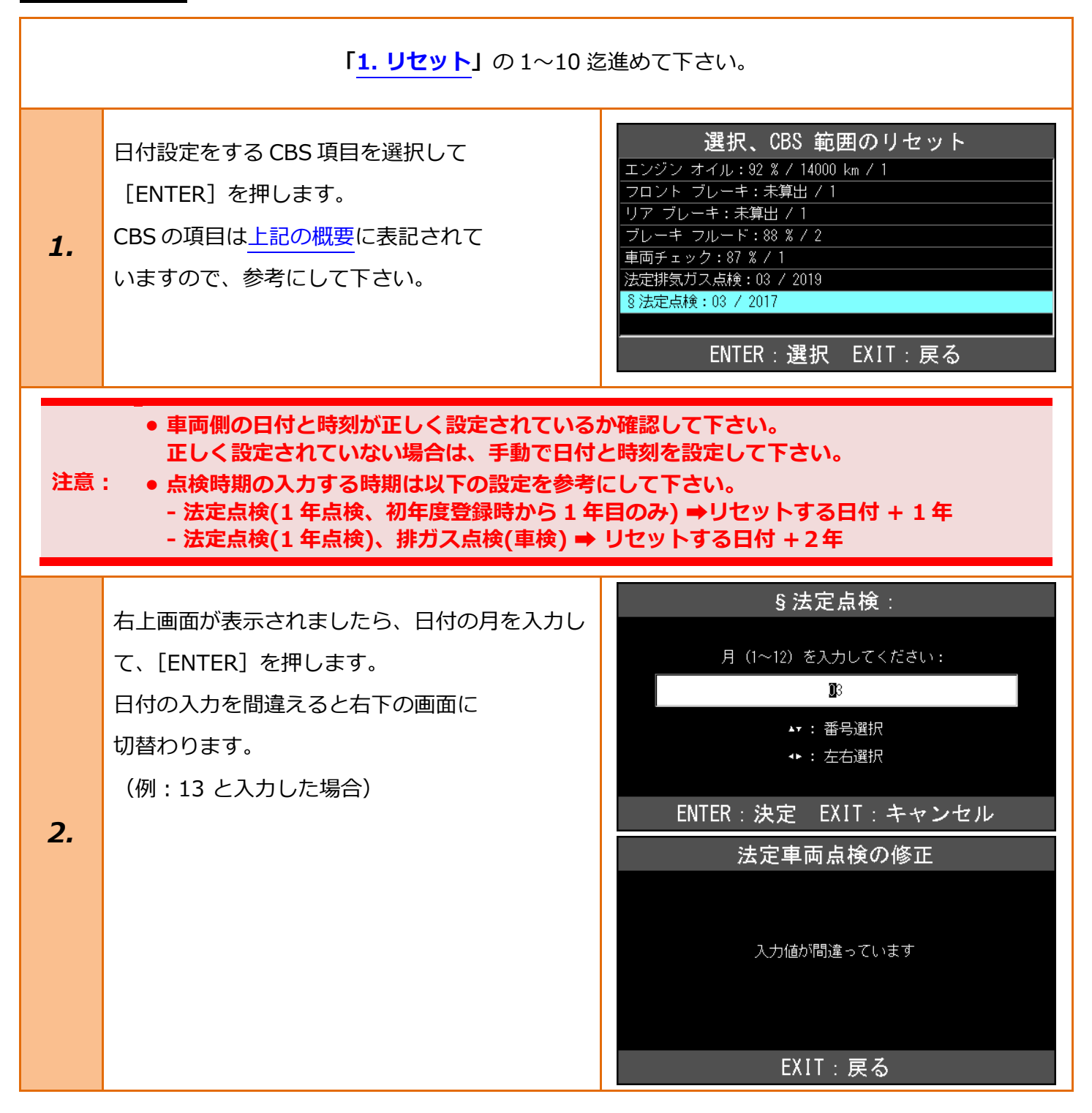

|    |                                                            | § 法定点検:                                        |
|----|------------------------------------------------------------|------------------------------------------------|
|    |                                                            | 年(例えば 2014 年なら 14)を入力してください:                   |
|    | 2018 <sup>、2</sup> 2001 よくの面と、ド2 miを入力して、<br>「ENITER」を押します | <b>2</b> 0                                     |
|    | 日付の入力を間違えると右下の2つの画面に                                       | ▶▼: 番号選択                                       |
|    | 切替わります。                                                    | ◆ : 左右選択                                       |
|    | (例1:17 と入力した場合、中の画面                                        | ENTER:決定 EXIT:キャンセル                            |
|    | 例 2:62 と入力した場合、下の画面)                                       | § 法定点検:                                        |
|    |                                                            | 注意:                                            |
| 3. |                                                            | 日付人力時のエラー<br>入力する日付は未来のものでなければなりません!           |
|    |                                                            | インフットで味り返します!                                  |
|    |                                                            |                                                |
|    |                                                            | EXIT:戻る                                        |
|    |                                                            | 9 法疋 <b>京</b> 傾∶                               |
|    |                                                            | 注意:<br>日付入力時のエラー                               |
|    |                                                            | 年の入力値は 62(2062 年)を超過してはいけません!<br>インプットを繰り返します! |
|    |                                                            |                                                |
|    |                                                            | EXIT:戻る                                        |
|    |                                                            | s 法定点検:                                        |
|    | 入力が元」9ると、入力した日刊の唯認画面が衣<br>テさわます。正しければ、そのまま「ENTED]          |                                                |
|    | がどれより。正しいればな、このよよ [LINTER]<br>を押します。                       | 以下の日刊が入力されました:<br>月:3<br>年・2020                |
| 4. |                                                            | +.2020                                         |
|    |                                                            |                                                |
|    |                                                            | ENTER:実行 EXIT:中止                               |
|    |                                                            | S法定点検:                                         |
|    | CBSリセットが開始されます。                                            |                                                |
| _  |                                                            | 表示が処理されます。<br>月:3<br>年:2020                    |
| 5. |                                                            | 年:2020<br>お待ちください!                             |
|    |                                                            |                                                |
|    |                                                            |                                                |
|    |                                                            |                                                |

| 6. | リセットが完了しない場合、<br>右の画面が表示されます。                     | §法定点検:<br>表示を変更できませんでした!<br>ENTER/EXIT:終了                                                                                                    |
|----|---------------------------------------------------|----------------------------------------------------------------------------------------------------|
| 7. | リセット後の状態の読取りが開始しますので、<br>しばらくお待ち下さい。              | <b>CBS リセット</b><br>CBS 範囲が読み出されます。<br>お待ちください!                                                                                                    |
| 8. | 右の画面になりましたら、<br>設定した項目の日付が正しく表示されているか<br>確認して下さい。 | 選択、CBS 範囲のリセット<br>エンジン オイル:92 % / 14000 km / 1<br>フロント ブレーキ:未算出 / 1<br>リア ブレーキ:未算出 / 1<br>ブレーキ フルード:88 % / 2<br>車両チェック:87 % / 1<br>法定排気ガス点検:03 / 2019<br>⑧法定点検:03 / 2020<br>ENTER:選択 EXIT:戻る |